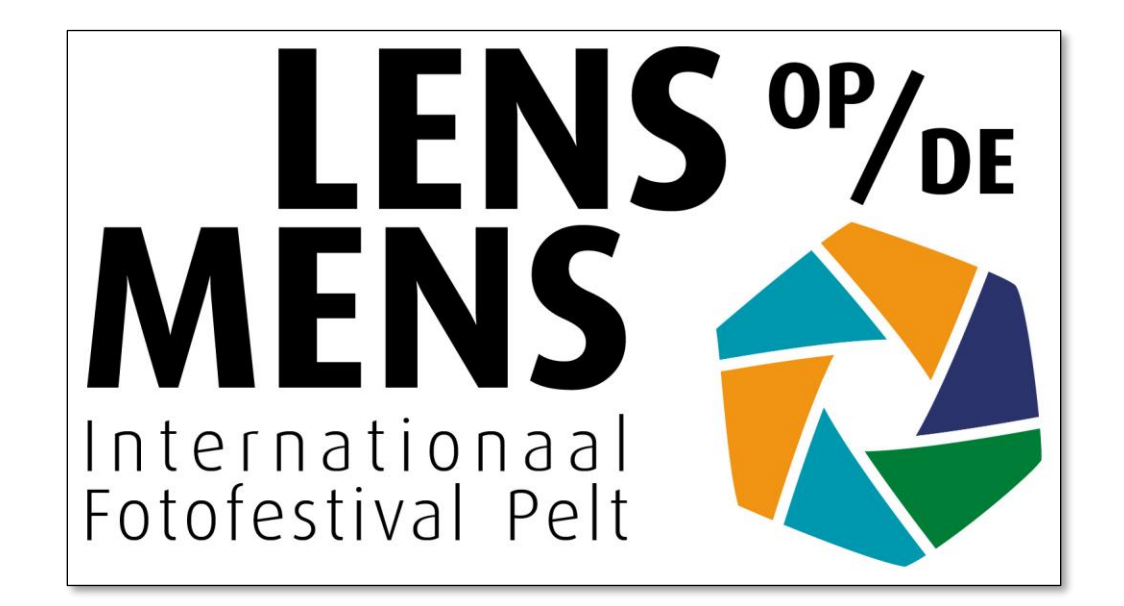

# Lens op de Mens 2025 Handleiding: stap voor stap video's insturen

Ga naar <u>https://competition.fotofestivalpelt.be/</u> en ga dadelijk **verder naar pagina 5** van deze tutorial

...of ga naar de homepage <u>https://www.fotofestivalpelt.be</u> en klik op VIDEOFILMPJES BIJ DE FOTO'S

| <b>C</b> +3                | 32 498 478305 🔤 info@fotofestivalpelt.be 🦸 🞯                                                                                            |
|----------------------------|----------------------------------------------------------------------------------------------------|
|                            | LENS OP/DE<br>Internationaal<br>Fotofestival Pelt                                                                                       |
| HOME - PROGRAMMA 2025 - RO | DUTEPLAN 2025 VIDEOFILMPJES BIJ DE FOTO'S RONDLEIDINGEN WEDSTRIJD 🗸 PARTNERS EN SPONSORS ETEN, DRINKEN, SLAPEN IN PELT 🗸 A-BLOK CONTACT |
|                            | VRIJWILLIGERS VORIGE EDITIES - PRIVACYBELEID 🚍 🎇 🛄                                                                                      |
|                            | 0                                                                                                    |
| Int                        | Lens op de Mens<br>ternationaal Fotofestival Pelt                                                                                       |
|                            | ditie 2025                                                                                                    |
|                            | MEER                                                                                                    |

Op de pagina <u>https://fotofestivalpelt.be/nl/videofilmpjes-bij-de-fotos/</u>

Klik op de knop **Meer...** onder **Videoreglement** en lees aandachtig de voorwaarden om video's in te sturen

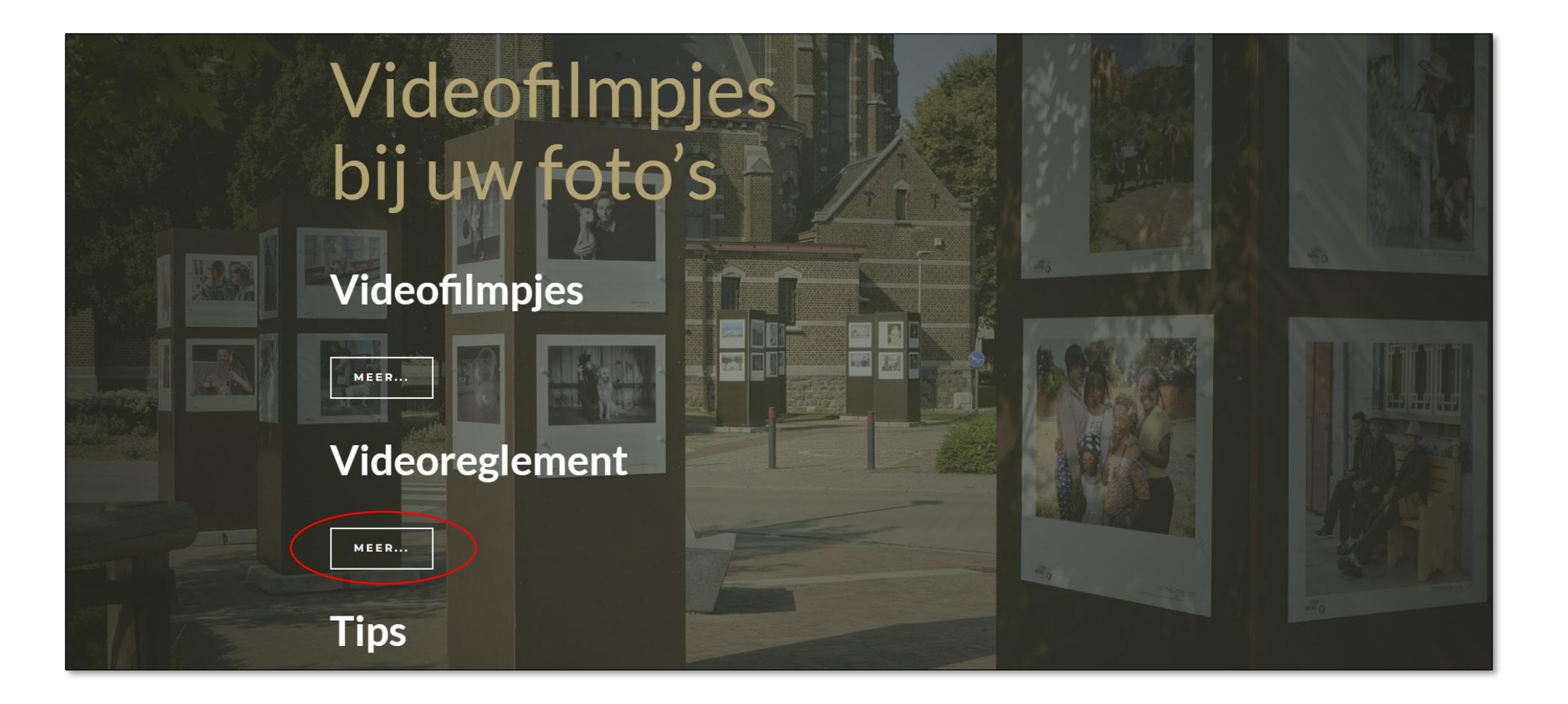

## Scroll daarna naar beneden en klik op de knop **VIDEOFILMPJES INSTUREN** om naar de video-uploadpagina te gaan

## Insturen en deadline De video's moeten voor 29 juni 2025 worden ingestuurd door in te loggen met uw account dat u gebruikte om uw foto's in te sturen voor de preselecties van Lens op de Mens. De knop hieronder leidt u naar de speciale upload-startpagina van onze competitiesoftware. VIDEOFILMPJES INSTUREN Op de video-startpagina logt u eerst in met uw gebruikersnaam en wachtwoord en klikt daarna op de knop 'Start upload'.

- Omdat je foto's instuurde naar Lens op de Mens 2025 ben je een geregistreerd gebruiker en klik je op log in here
- Paswoord vergeten? Klik dan eerst op Reset password here

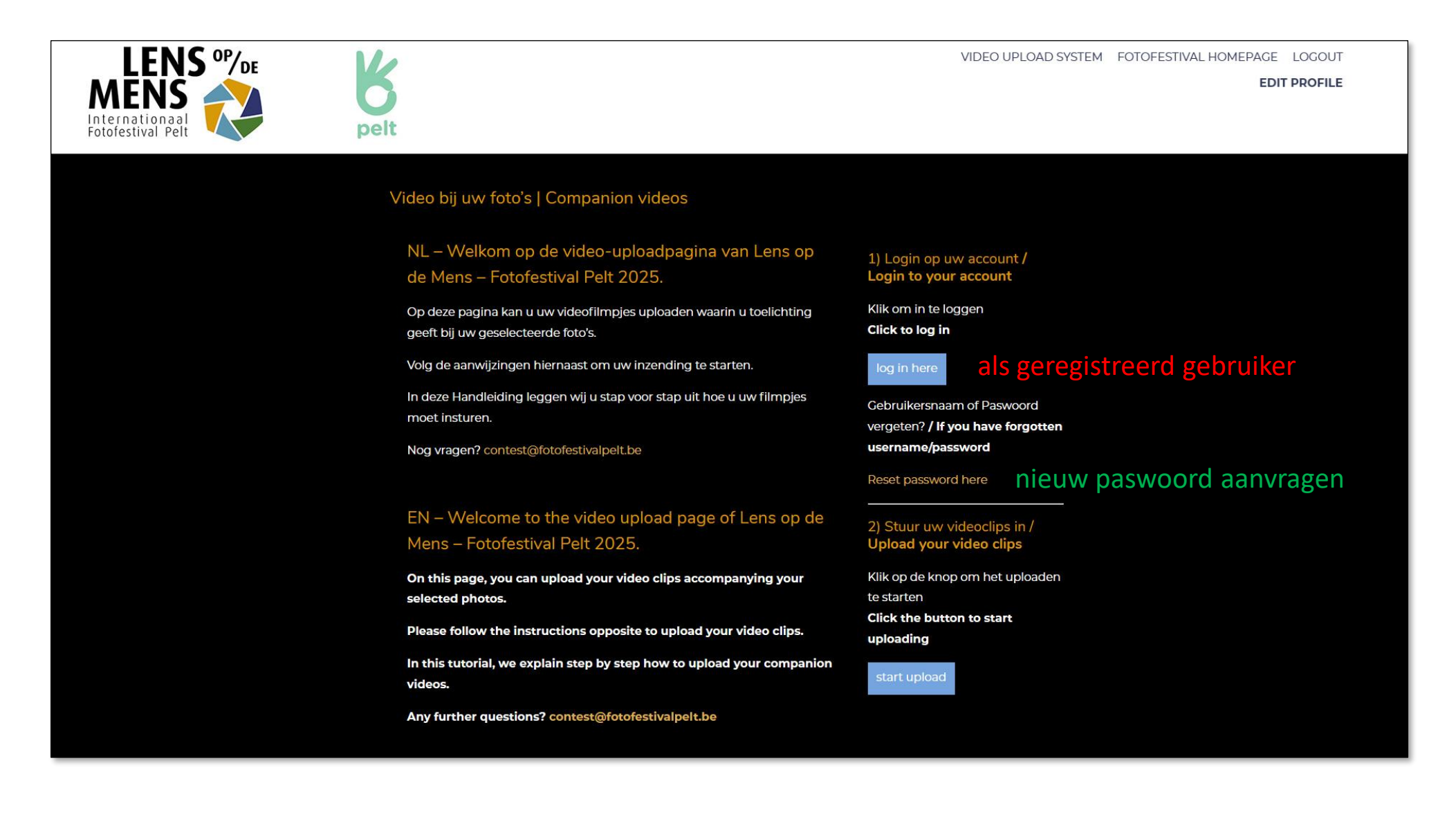

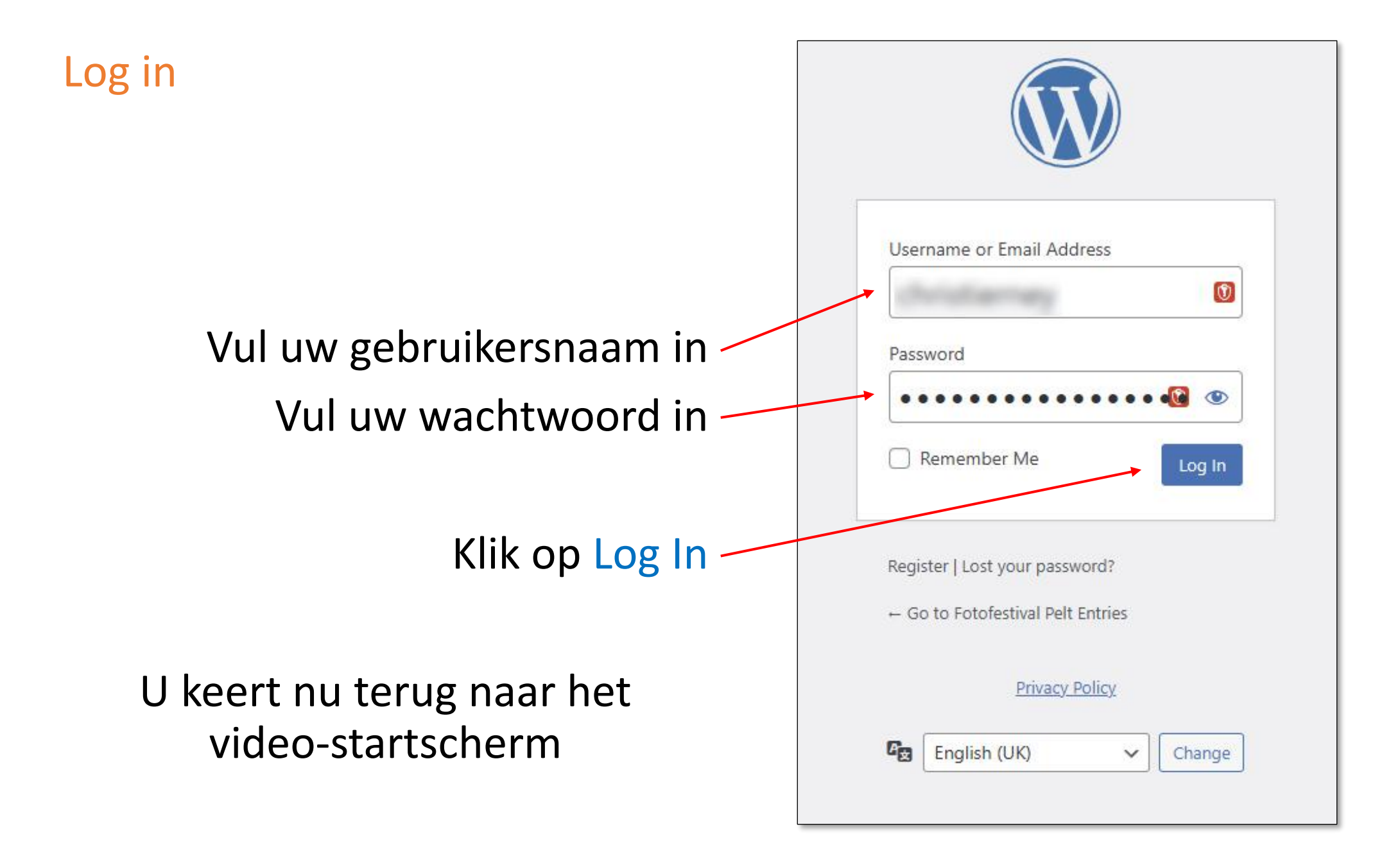

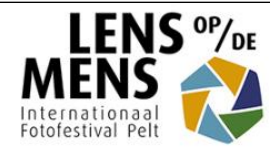

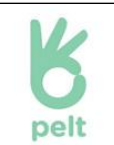

#### Video bij uw foto's | Companion videos

NL – Welkom op de video-uploadpagina van Lens op de Mens – Fotofestival Pelt 2025.

Op deze pagina kan u uw videofilmpjes uploaden waarin u toelichting geeft bij uw geselecteerde foto's.

Volg de aanwijzingen hiernaast om uw inzending te starten.

In deze Handleiding leggen wij u stap voor stap uit hoe u uw filmpjes moet insturen.

Nog vragen? contest@fotofestivalpelt.be

#### EN – Welcome to the video upload page of Lens op de Mens – Fotofestival Pelt 2025.

On this page, you can upload your video clips accompanying your selected photos.

Please follow the instructions opposite to upload your video clips.

In this tutorial, we explain step by step how to upload your companion videos.

Any further questions? contest@fotofestivalpelt.be

#### Login op uw account / Login to your account

Klik om in te loggen Click to log in

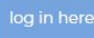

Gebruikersnaam of Paswoord vergeten? / If you have forgotten username/password

Reset password here

#### 2) Stuur uw videoclips in / Upload your video clips

Klik op de knop om het uploaden te starten Click the button to start uploading

tart upload

Ga nu naar stap 2) en klik op start upload

#### Videofilmpjes bij uw foto's | *Companion videos*

#### Opgelet / Please note

Eenmaal ze zijn verstuurd kunnen video's niet meer verwijderd worden. Let er dus goed op dat u de juiste video bij de betreffende foto instuurde Videos cannot be deleted once they have been uploaded. Please make sure that vou upload the carrect video to each section

#### Eén video voor uw hele selectie | Video for your Whole Entry

Deze videofilm gaat over al uw foto's samen | This video should represent all of your images

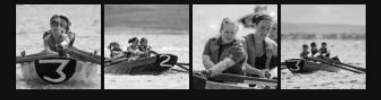

Upload a Video

#### Filmpjes voor iedere foto apart | Individual Videos for Your Images U kan ook voor één of meer foto's aparte filmpjes insturen | You may also upload a video for one or more of your images individually

#### Foto #3229

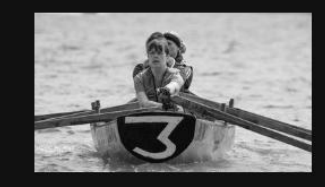

eg een video toe voor deze foto | add video for this image

Foto #3232

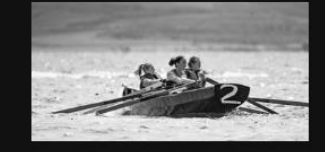

eg een video toe voor deze foto | add video for this image

Foto #3228

P.

Je ziet nu een overzicht van al je geselecteerde foto's

## Er zijn 2 opties:

Je kan 1 video insturen voor al je geselecteerde foto's samen of...

Of je stuurt voor één of meer van je foto's telkens een aparte video in

Klik op de groene knop van jou keuze om met het uploaden te beginnen

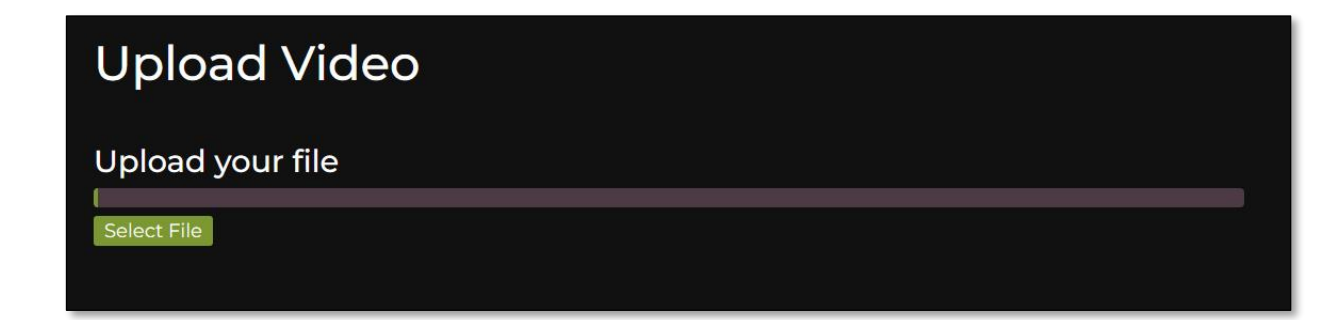

## Klik op de groene knop Select File

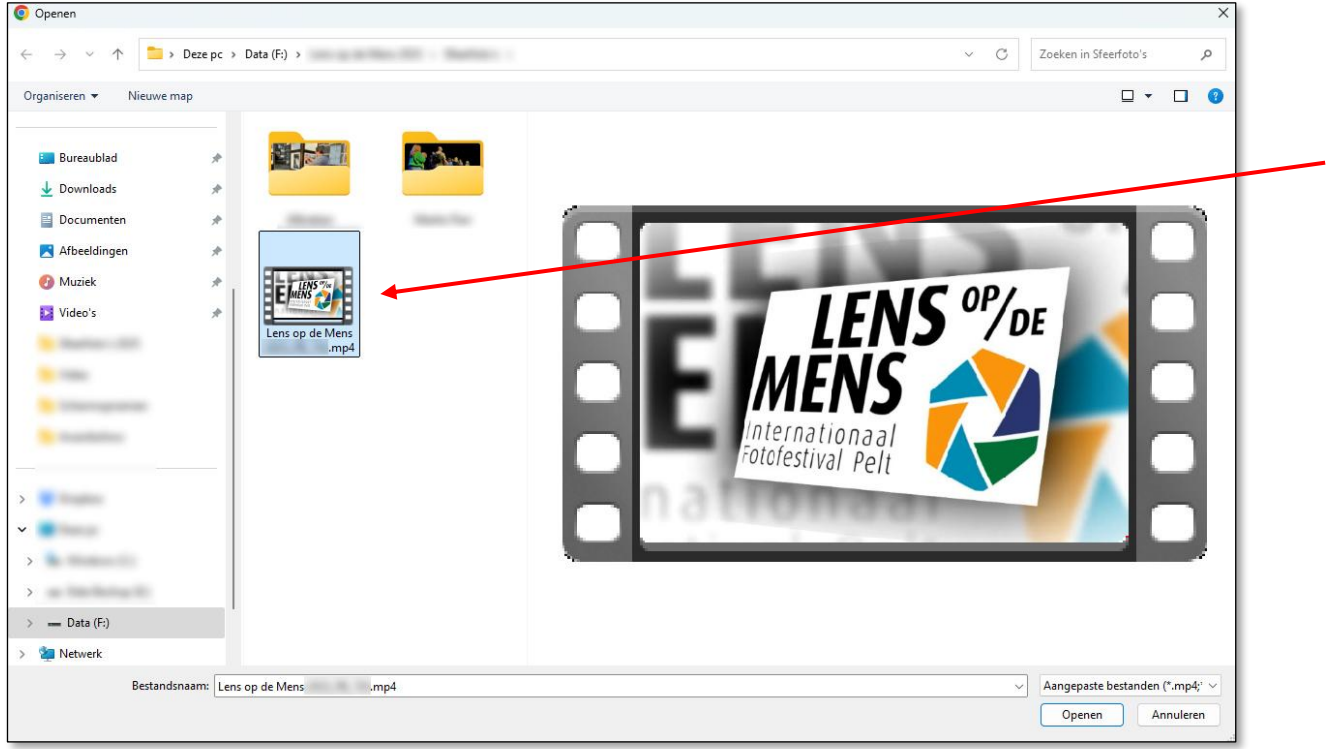

Zoek op jouw harde schijf of ander opslagmedium naar het videobestand dat je wilt uploaden

## Klik Openen

| Upload Video                        |              |
|-------------------------------------|--------------|
| Upload your file                    |              |
| File Selected. Click 'Begin Upload' | Begin Upload |

## Je hebt nu je een videofilmpje geselecteerd

Klik op de groene knop Begin Upload en verstuur het geselecteerde bestand

| Upload Video     |              |
|------------------|--------------|
| Upload your file |              |
| Uploading        | Begin Upload |
|                  |              |

Je kan de voortgang van de upload volgen via de groene balk Dit kan even duren

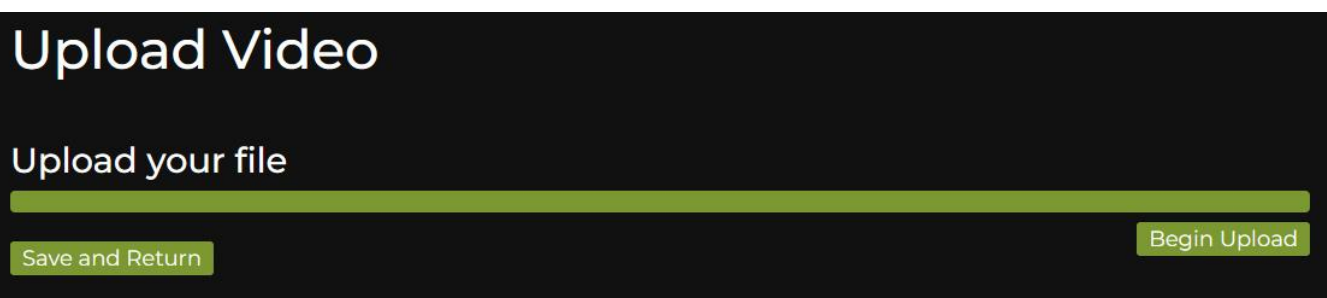

Als je upload voltooid is klik je op Save and Return

### Videofilmpjes bij uw foto's | Companion videos

#### Opgelet / Please note

Eenmaal ze zijn verstuurd kunnen video's niet meer verwijderd worden. Let er dus goed op dat u de juiste video bij de betreffende foto instuurde. Videos cannot be deleted once they have been uploaded. Please make sure that you upload the correct video to each section.

#### Eén video voor uw hele selectie | Video for your Whole Entry

Deze videofilm gaat over al uw foto's samen | This video should represent all of your images

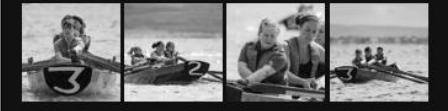

#### Upload a Video

Filmpjes voor iedere foto apart | Individual Videos for Your Images U kan ook voor één of meer foto's aparte filmpjes insturen | You may also upload a video for one or more of your images individually

#### Foto #3229

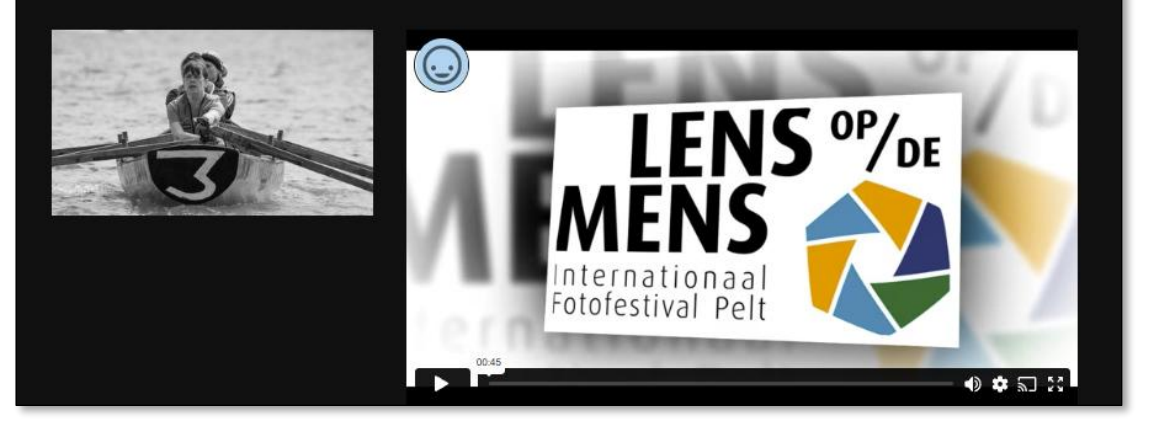

Een miniatuur van jouw ingestuurde video verschijnt nu naast de bijbehorende foto

Scroll naar beneden naar de volgende foto en herhaal de vorige stappen voor iedere video die je wilt insturen

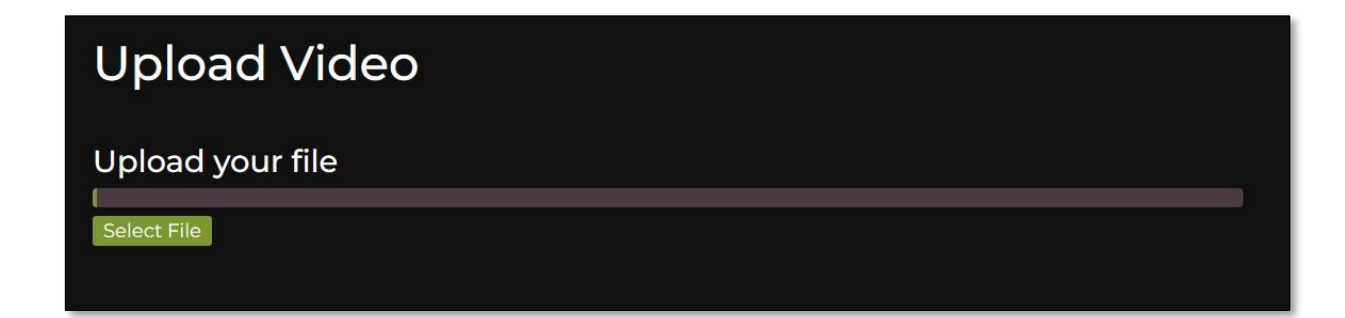

## Klik op de groene knop Select File

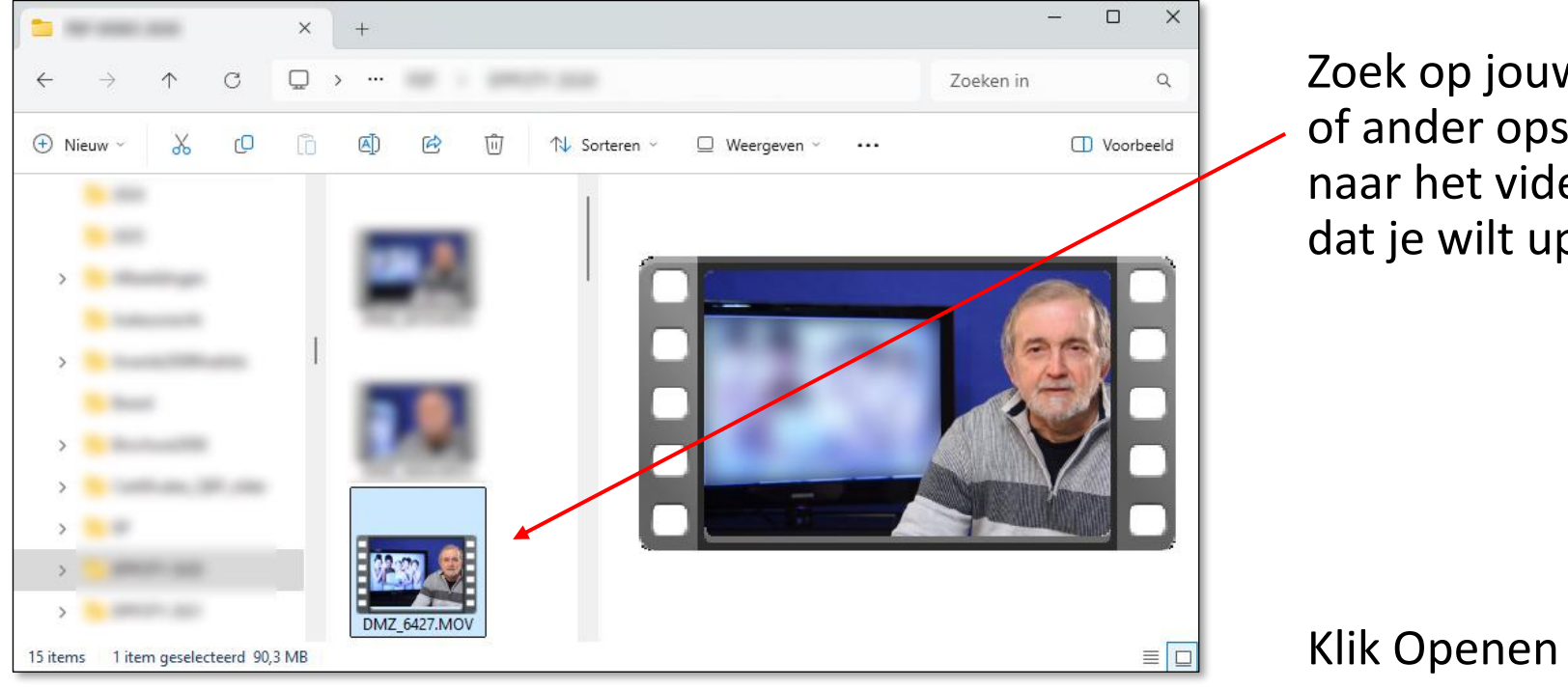

Zoek op jouw harde schijf of ander opslagmedium naar het videobestand dat je wilt uploaden

| Upload Video                        |              |
|-------------------------------------|--------------|
| Upload your file                    |              |
| File Selected. Click 'Begin Upload' | Begin Upload |

## Klik op de groene knop Begin Upload en verstuur het geselecteerde bestand

| Upload Video     |              |
|------------------|--------------|
| Upload your file |              |
| Uploading        | Begin Upload |

Je kan de voortgang van de upload volgen via de groene balk Dit kan even duren

| Upload Video                                                     |              |
|------------------------------------------------------------------|--------------|
| Upload your file                                                 |              |
| Video upload voltooid / Video upload complete<br>Save and Return | Begin Upload |

Als je upload voltooid is klik je op Save and Return

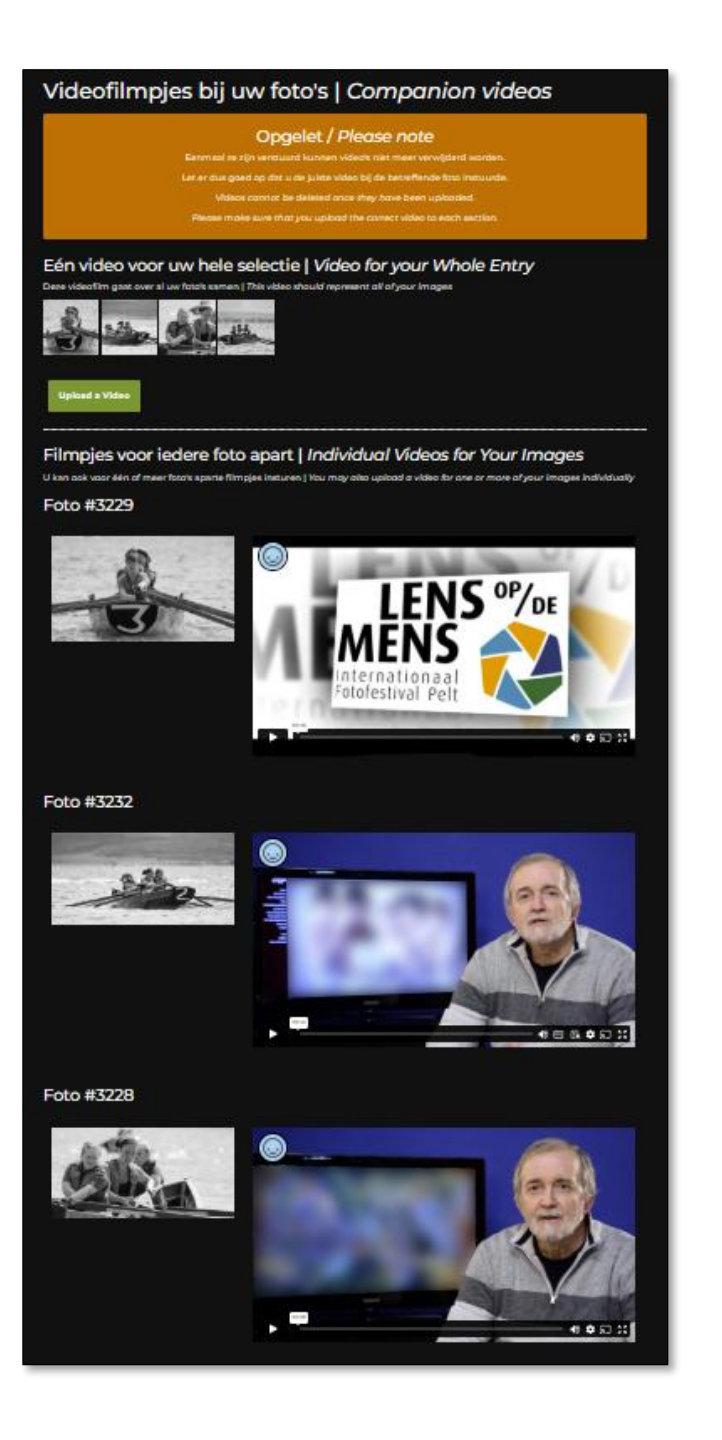

Nadat je alle video's verstuurd hebt zie je miniaturen van je ingezonden video's naast de bijbehorende foto's

Je moet niet alle filmpjes in één sessie insturen

Je kan altijd terug inloggen en nog meer filmpjes uploaden, maar nooit meer dan 1 filmpje per foto

Als je klaar bent met uploaden mag je het browservenster gewoon afsluiten

of...

#### Videofilmpjes bij uw foto's | *Companion videos*

Opgelet / Please note Videos cannot be deleted once they have been uploaded.

#### Eén video voor uw hele selectie | Video for your Whole Entry

Deze videofilm gaat over al uw foto's samen | This video should represent all of your images

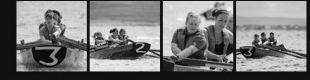

K

pelt

LENS OP/DE

MENS 🚄

Of je kan terugkeren naar het startscherm door op het Lens op de Mens logootje te

### ...en uitloggen met de LOGOUT-knop

#### Video bij uw foto's | Companion videos

#### NL – Welkom op de video-uploadpagina van Lens op de Mens – Fotofestival Pelt 2025.

Op deze pagina kan u uw videofilmpjes uploaden waarin u toelichting geeft bij uw geselecteerde foto's.

Volg de aanwijzingen hiernaast om uw inzending te starten.

In deze Handleiding leggen wij u stap voor stap uit hoe u uw filmpies moet insturen.

Nog vragen? contest@fotofestivalpelt.be

#### EN - Welcome to the video upload page of Lens op de Mens – Fotofestival Pelt 2025.

On this page, you can upload your video clips accompanying your selected photos.

Please follow the instructions opposite to upload your video clips.

In this tutorial, we explain step by step how to upload your companion videos.

Any further questions? contest@fotofestivalpelt.be

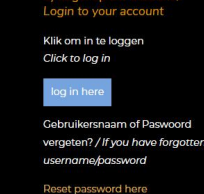

2) Stuur uw videoclips in / Upload your video clips

VIDEO UPLOAD SYSTEM FOTOFESTIVAL HOMEPACE LOGOUT

Klik op de knop om het uploaden te starten

Click the button to start uploading

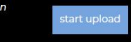

klikken links bovenaan...

- Opgelet, eenmaal dat je een videofilmpje ingestuurd hebt kan je dit niet meer verwijderen of wijzigen
- De bestandsnaam van je video heeft geen belang want je hebt de video aan de bijbehorende foto gekoppeld
- Alle foto's waaraan een videofilmpje gekoppeld wordt krijgen een QR-code opgekleefd waarmee bezoekers de filmpjes kunnen bekijken
- Je kan videofilmpjes insturen tot 29 juni 2025
- Toch nog vragen? Contacteer ons op <u>contest@fotofestivalpelt.be</u>

## TIPS

- film altijd in horizontale stand als u met uw GSM filmt
- film niet met het tegenlicht van een raam op de achtergrond
- vertel iets over uw geselecteerde foto('s), dat is wat we heel graag zien
- maak er geen reclamefilmpje van over uw bedrijf, dat is niet de bedoeling
- stel uzelf kort voor, geen levensverhaal, geen ellenlange opsomming van gevolgde opleidingen, enz.
- zorg dat uw GSM of camera niet beweegt
- zet uw GSM of camera ergens op of gebruik een (tafel)statiefje
- de selfiehouding met gestrekte arm is niet aan te bevelen
- kies een rustige achtergrond zonder storende heldere gekleurde vlakken
- hou rommel uit het beeld

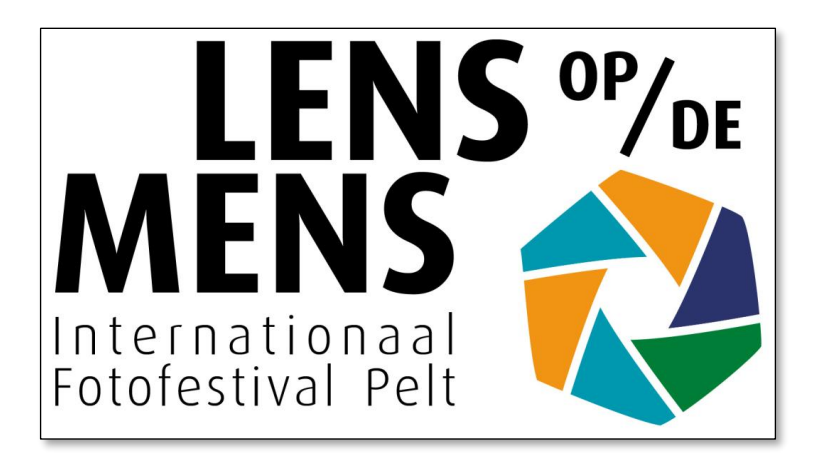

# Bedankt! Veel succes met je inzending

Tot ziens in Pelt!